Come fare i gesti del VoiceOver Per iPhone con Touch ID e per iPhone con face ID.

Quando VoiceOver è attivo, devi utilizzare dei gesti speciali per sbloccare iPhone, andare alla schermata Home, aprire Centro di Controllo, passare da un'app all'altra e altro ancora.

Sbloccare iPhone

• Sui modelli di iPhone con Face ID: riattiva iPhone e guardalo, quindi trascina dal bordo inferiore dello schermo finché non senti una vibrazione o due suoni.

• Sui modelli di iPhone con Touch ID: premi il tasto Home.

Se ti viene richiesto, inserisci il codice. Per evitare che il codice sia letto ad alta voce mentre lo inserisci, inseriscilo tramite la modalità "Scrittura a mano" o scrivi in Braille sullo schermo.

Andare alla schermata Home

• Sui modelli di iPhone con Face ID: dalla parte inferiore dello schermo, trascina verso l'alto finché non senti una vibrazione o due suoni, quindi solleva il dito.

• Sui modelli di iPhone con il tasto Home: premi il tasto Home.

Passare a un'altra app

Scorri verso destra o verso sinistra con quattro dita per sfogliare le app aperte.

In alternativa puoi utilizzare "elenco applicazioni":

- 1. Apri " elenco applicazioni" con uno dei seguenti metodi: Sui modelli di iPhone con Face ID: dalla parte inferiore dello schermo, trascina verso l'alto finché non senti la seconda vibrazione o senti tre suoni, quindi solleva il dito. Sui modelli di iPhone con il tasto Home: fai doppio clic sul tasto Home.
  - 1. Per sfogliare le app aperte, scorri verso sinistra o destra finché non viene selezionata quella che vuoi utilizzare.
  - 2. Tocca due volte per aprire l'app. Aprire Centro di Controllo Sui modelli di iPhone con Face ID: dalla parte superiore dello schermo, trascina verso il basso finché non percepisci una vibrazione o senti il secondo suono. Su tutti i modelli di iPhone: tocca un elemento nella barra di stato, quindi scorri verso l'alto con tre dita. Oppure, tocca e tieni premuta la parte inferiore dello schermo finché non senti un suono, quindi scorri verso l'alto. Per chiudere Centro di Controllo, scorri con due dita spostandole avanti e indietro tre volte rapidamente, come se tracciassi una "z". Visualizzare le notifiche Sui modelli di iPhone con Face ID: dalla parte superiore dello schermo, trascina verso il basso finché non percepisci la seconda vibrazione o senti il terzo suono.Per chiudere la schermata delle notifiche, scorri con due dita spostandole avanti e indietro tre volte rapidamente, come se tracciassi una "z". Su tutti i modelli di iPhone: tocca un elemento nella barra di stato, quindi scorri verso il basso. Per chiudere la schermata delle notifiche, scorri con due dita spostandole avanti e indietro tre volte rapidamente, come se tracciassi una "z". Su tutti i modelli di iPhone: tocca un elemento nella barra di stato, quindi scorri verso il basso con tre dita. In alternativa, tocca e tieni premuta la parte superiore dello schermo finché non senti un suono, quindi scorri verso il basso. Per chiudere la schermata delle notifiche, scorri verso il basso. Per chiudere la schermata delle notifiche, scorri verso il basso. Per chiudere la schermata delle notifiche, scorri verso il basso.
  - 3. Tocca l'icona della barra di stato nella parte superiore dello schermo.
  - 4. Scorri verso sinistra o verso destra per sentire l'ora, lo stato della batteria, la forza del segnale Wi-Fi e altro ancora. Organizzare le app nella schermata Home Utilizza il seguente metodo: tocca due volte e tieni premuto il dito sullo schermo fino a quando non ascolti tre toni crescenti. Quando senti "Modalità di modifica", tocca due volte per iniziare a organizzare le app. Trova l'app che desideri spostare, quindi scorri verso il basso fino all'azione Sposta e tocca due volte. Sposta il cursore di VoiceOver nella nuova destinazione e scegli una delle azioni disponibili: "Annulla spostamento", "Crea nuova cartella", "Aggiungi alla cartella", "Sposta prima di" o "Sposta dopo". Quando hai finito, tocca Fine, quindi tocca due volte per uscire. Eseguire una ricerca dalla schermata Home
  - 5. Tocca qualunque punto della schermata Home al di fuori della barra di stato.
  - 6. Scorri verso il basso con tre dita.